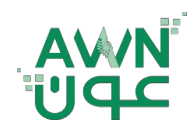

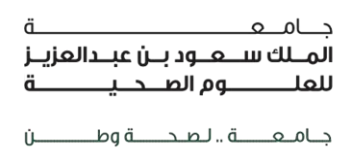

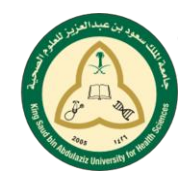

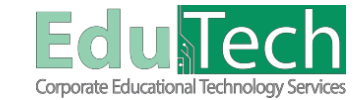

Guide Reference:

ET-AWN-213

Version 4

# Grades

## Where are My Grades?

There are 2 ways to reach the **My Grades** page:

A. From the Global Navigation: To view grades for all of your courses,

- 1. Select the **arrow** next to your name in the upper-right corner.
- 2. In the menu, select My Grades.
- 3. You can sort your grades by All Courses or Last Graded.

| 8                                                                                                    |                                                                                                    |                                                                                                    | My institution Tools                                                                                                    |
|----------------------------------------------------------------------------------------------------|----------------------------------------------------------------------------------------------------|----------------------------------------------------------------------------------------------------|----------------------------------------------------------------------------------------------------|
| My Institution Notif                                                                                                    | fcations Dashboard                                                                                                    |                                                                                                    | Address Book<br>Announcements                                                                                                    |
| Add Module                                                                                                    |                                                                                                    |                                                                                                    | Portfolios                                                                                                    |
|                                                                                                    |                                                                                                    |                                                                                                    | Portfolios<br>Send Email                                                                                                    |
| - Tools                                                                                                    |                                                                                                    | ~ My Courses                                                                                                 | Tasks                                                                                                    |
| Announcements                                                                                                    |                                                                                                    | Courses where you are. Student                                                                               | User Directory                                                                                                    |
|                                                                                                    |                                                                                                    |                                                                                                    |                                                                                                    |
|                                                                                                    |                                                                                                    |                                                                                                    | 💄 Fahad                                                                                                    |
| 9                                                                                                    |                                                                                                    |                                                                                                    |                                                                                                    |
|                                                                                                    |                                                                                                    |                                                                                                    |                                                                                                    |
| 8                                                                                                    |                                                                                                    |                                                                                                    | My Institution Courses Strategic Plan                                                                                                    |
| 8                                                                                                    |                                                                                                    |                                                                                                    | My Institution Courses Strategic Plan :                                                                                                    |
| ∂<br>♠ ⊛ My Grades                                                                                                    |                                                                                                    |                                                                                                    | My Institution Courses Strategic Pilan :                                                                                                    |
| ව<br>ණී ම My Grades<br>ක උ                                                                                                    |                                                                                                    |                                                                                                    | My Institution Courses Strategic Plan                                                                                                    |
| Ø<br>♠ ⊛ My Grades<br>⊨ C                                                                                                    | My Grades                                                                                                    |                                                                                                    | My Institution Courses Strategic Plan:                                                                                                    |
| Ø<br>★ ⊕ My Grades<br>► Constant Assessment                                                                                                    | My Grades                                                                                                    |                                                                                                    | My Institution Courses Strategic Plan                                                                                                    |
| Ar      My Grades      My Grades      Meath Assessment     Hour Occ     Learning Materials                                                                                                    | My Grades                                                                                                    |                                                                                                    | My Institution Courses Shallogic Pain                                                                                                    |
| My Grades      My Grades      Health Assessment     Houring Materials     Tools                                                                                                    | My Grades                                                                                                    | LIST ACTIVITY                                                                                                | Ny Institution Courses Strategic Pain<br>Over to Course Sol<br>Otopic Sol                                                                                                    |
| My Grades     My Grades     My Grades     Mon Reg     Learning Materials     Tools     Discussion Board                                                                                                    | My Grades                                                                                                    | ust Activity                                                                                                 | My Institution Courses Strategic Pain<br>Over to Course Course Cours |
| My Grades     My Grades     My Grades     Math Assessment     Health Assessment     Learning Materials     Tools     Discussion Board                                                                                                    | My Grades<br>M Graded Upcoming Submitted<br>TOX<br>Teal<br>Verb Description Grading Offinia<br>Health Assessment 1                                                                                                    | LAST ACTIVITY<br>Nay 7, 2019 (541 AM                                                                         | My Institution Courses Stategic Pain<br>own by Course Ord<br>course<br>10.000000<br>700<br>10.000000                                                                                                    |
| My Grades     My Grades     My Grades     My Grades     Constant of the Constant of the C | My Grades<br>Mail Graded Upcoming Submitted<br>ITM<br>Two<br>Net Maassament 1<br>Asymptotic                                                                                                    | LAST ACTIVITY<br>Way 7, 2014 IS 41 AM<br>GOAGED                                                              | My institution         Courses         Stategy: Pain           owner by:         Course Other         Course Other           owner by:         Course Other         Course Other           owner by:         Course Other         Course Other           owner by:         Course Other         Course Other           owner by:         Course Other         Course Other           owner by:         Course Other         Course Other           owner by:         Course Other         Course Other           owner by:         Course Other         Course Other           owner by:         Course Other         Course Other           owner by:         Course Other         Course Other           owner by:         Course Other         Course Other           owner by:         Course Other         Course Other           owner by:         Course Other         Course Other           owner by:         Course Other         Course Other                                                                                                    |
| My Grades     My Grades     More Composition     More Composition     More Composition     My Groups     Group B                                                                                                    | My Grades<br>Toto<br>Toto<br>Teach Dysoning Submitted<br>Toto<br>Teach Discription Organy Criteria<br>Heath Assessment<br>Teach-Install Assessment                                                                                                    | LAST ACTIVITY<br>May 7, 2014 1041 AM<br>CAUGED<br>May 34, 2014 227 PM                                        | Wy institution         Courses         Strategic Pain           One in/ Course Coll         One in/ Course Coll         One in/ Course Coll           One in/ Course Coll         One in/ Course Coll         One in/ Course Coll           000000         10.000000         One           0000000         One         One                                                                                                    |
| My Grades      Health Assessment      Learning Mistrals      Tools      Discussion Board      My Groups      Croup B                                                                                                    | My Grades<br>M Grade Upcomm Submitted<br>Total<br>Total<br>Net Interform Orsaling Otheria<br>Net Interform Orsaling Otheria<br>Net Interform Orsaling Otheria<br>Net Interform Orsaling Otheria                                                                                                    | LAST ACTIVITY<br>May 7, 2016 10 41 AM<br>GMAGIO<br>Rev-2010 2017 PM<br>GMAGIO                                | My institution         Courses         Strategic Pain           Ones by Course Cost         Ones by Course Cost           Ones by Course Cost         Ones           Ones by Course Cost         Ones           Ones by Course Cost         Ones           Ones         Ones           Ones         Ones           Ones         Ones           Ones         Ones           Ones         Ones           Ones         Ones           Ones         Ones           Ones         Ones                                                                                                    |
| My Grades      My Grades      Health Assessment     Learning Materials     Tools     Discussion Board      My Groups     Orcup B                                                                                                    | My Grades  My Grades | LAST ACTIVITY<br>LAST ACTIVITY<br>May 51, 2018 DB1 AM<br>GRADID<br>May 51, 2018 DB1 PM<br>GRADID<br>UPCOMING | My institution         Course         Stategic: Pain                                                                                                    |

- B. From the Course Menu: To view the grades for the course you are in,
  - 1. Select the **My Grades** link on the course menu or on the **Tools** page.

| ٨                                       |                  |                                                                       |                    |                         | 💄 Fahad                            | ed Talal |
|-----------------------------------------|------------------|-----------------------------------------------------------------------|--------------------|-------------------------|------------------------------------|----------|
| 8                                       |                  |                                                                       |                    |                         | Institution Courses Strategic Plan |          |
| 🔿 🛞 Home Page                           |                  |                                                                       |                    |                         |                                    |          |
|                                         |                  |                                                                       |                    |                         |                                    |          |
| 5 <del>6</del>                          | Home Page        |                                                                       |                    |                         |                                    |          |
| r Health Assessment 🛛 🏚                 |                  |                                                                       |                    |                         |                                    |          |
| Home Page                               | My Announcements |                                                                       |                    | To Do                   |                                    |          |
| Learning Materials                      | No Ci            | ense og Oppomingtion, dynessemmete høye here posted in the last o der |                    |                         | Edit Notification 5                | Setting  |
| Discussion Board                        |                  | arse or organization Announcements have over postea in the last 7 day |                    | <u> </u>                | Last House and Last                | line     |
|                                         |                  |                                                                       | more announcements | What's Past Due         | Act                                | DONS     |
| <ul> <li>My Groups</li> </ul>           | My Tasks         |                                                                       |                    | All items (0)           |                                    |          |
| 10000000000000                          | My Tasks:        |                                                                       |                    | What's Due              | Act                                | tions a  |
|                                         | ing taken.       | No tasks due.                                                         |                    | Select Date: 05/24/2018 |                                    |          |
|                                         |                  |                                                                       | more tasks         | ▼ Today (0)             |                                    |          |
| 000000000000000000000000000000000000000 |                  |                                                                       |                    | Nothing Due Loa         | 29                                 |          |
| 000000000000000000000000000000000000000 |                  |                                                                       |                    | This Week (0)           |                                    |          |
| 000000000000000000000000000000000000000 |                  |                                                                       |                    | Future (0)              |                                    |          |
|                                         |                  |                                                                       |                    |                         |                                    |          |
|                                         |                  |                                                                       |                    |                         | Last Updated: May 24, 201          | 18 1:53  |

### **My Grades Page**

- 1. On the My Grades page, you can view all the coursework and grades for the course you are in.
- 2. If your work hasn't been graded, a grade status icons appear.

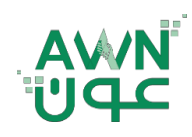

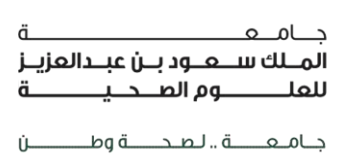

ET-AWN-213

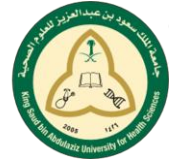

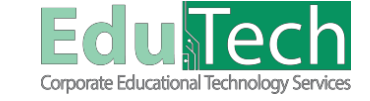

Guide Reference:

Version 4

#### 3. If your instructor used a **rubric** to grade your work, select **the View Rubric** link to view details.

|    | ٨                                         |                                            |                                | 🤱 Fahad Talal                              | <b>ს</b> ა ი |
|----|-------------------------------------------|--------------------------------------------|--------------------------------|--------------------------------------------|--------------|
|    | 8                                         |                                            |                                | My Institution Courses Strategic Plan 2016 |              |
|    | 🔿 🌚 My Grades                             |                                            |                                |                                            |              |
| 0- | Health Assessment                         | My Grades                                  |                                |                                            |              |
| -  | Home Page                                 | All Graded Upcoming Submitted              |                                | Order Ity: Course Order                    |              |
|    | Learning Materials                        | пем                                        | LAST ACTIVITY                  | GRADE                                      |              |
|    | Discussion Board                          | Total<br>View Description Grading Criteria |                                | 10.00000                                   |              |
| 6  | ✓ My Groups                               | Health Assessment 1<br>Assignment          | May 7, 2018 10:41 AM<br>GRADED | 10.00000<br>/10                            |              |
| 2  | For B → B → B → B → B → B → B → B → B → B | Test - Health Assessment<br>Tost           | May 24, 2018 2:07 PM<br>GRADED | -0.00000<br>/20                            |              |
|    |                                           | Specific users<br>Survey                   | UPCOMING                       |                                            |              |

#### What do the Icons Mean?

If your instructor hasn't graded your work yet, grade status icons appear.

| lcon      | Description                                                                                                    |
|-----------|----------------------------------------------------------------------------------------------------|
| -         | No information is available.                                                                                                    |
| 0         | You completed the work, but no grade is assigned for items such as surveys.                                                                            |
| •         | You submitted your work. This item is ready for grading.                                                                                               |
|           | Your work is in progress, but you haven't submitted it yet.                                                                                            |
| $\otimes$ | Your grade for this item is exempted. You don't have to submit work.                                                                                   |
| 0         | An error has occurred. Contact your instructor.                                                                                                    |
| 2         | Your work was graded anonymously. Appears with submissions where your instructor assigned grades with student names hidden during the grading process. |
| •         | Select to view feedback from your instructor.                                                                                                    |